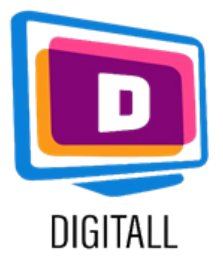

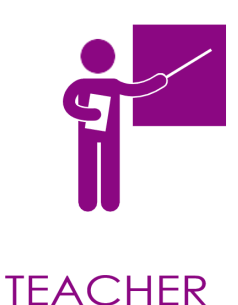

# **Google meet**

#### VIDÉOCONFÉRENCE, TÉLÉPHONE EN NUAGE, WEBINAIRES ET CHAT

#### Description

Google Meet est une application de vidéoconférence gratuite pour les utilisateurs de Google et les écoles qui ont créé un compte Google. Google Meet est également disponible sur toute une série d'appareils, notamment les ordinateurs de bureau, les smartphones, etc. Elle vous permet également d'enregistrer des vidéoconférences pour les visionner ultérieurement.

Cette ressource peut être utile pour les élèves ayant :

- les difficultés d'apprentissage.
- les déficiences visuelles.
- déficience auditive.
- tous les étudiants.

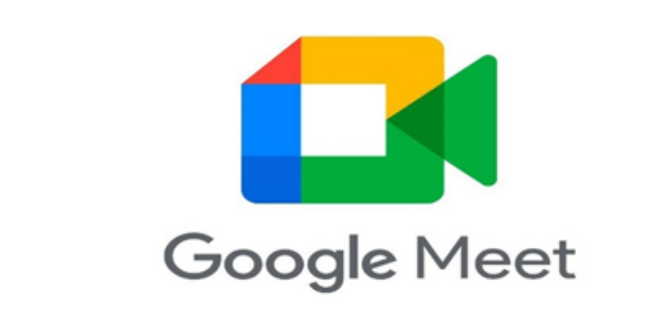

#### Prix

Si vous avez un compte Google (et donc une adresse Gmail), vous pouvez utiliser google meet gratuitement pour 60 minutes de conférence en ligne avec maximum 100 participants

## Niveau d'accessibilité

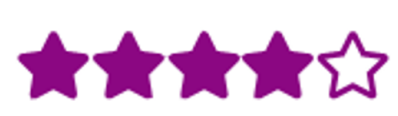

L'application fournit des soustitres en direct du cours. L'étudiant peut également enregistrer le cours pour le réécouter ultérieurement..

### Utilisation pratique :

Cette application vous permet de donner des cours en ligne de façon interactive et adaptée à tous :

- partagez votre écran et diffusez ainsi des powerpoint et des vidéos avec vos élèves.
- enregistrez la session pour la partager avec les élèves absents.
- générer des sous-titres en direct.
- partager des documents de travail etc... .

https://new.edmodo.com/

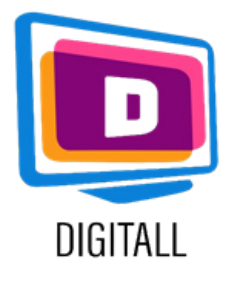

# **COMMENT L'UTILISER ?**

Connectez-vous, donnez un cours en ligne, enregistrez et disposez de soustitres.

#### Etape 1.

Connectez-vous à Google Meet et cliquez sur "Utiliser un code de réunion" (il se peut que le message "Entrer un code de réunion" apparaisse sur le mobile). Une fois que votre code est entré, à condition que la session ait commencé, vous entrerez dans l'appel et pourrez commencer à parler.

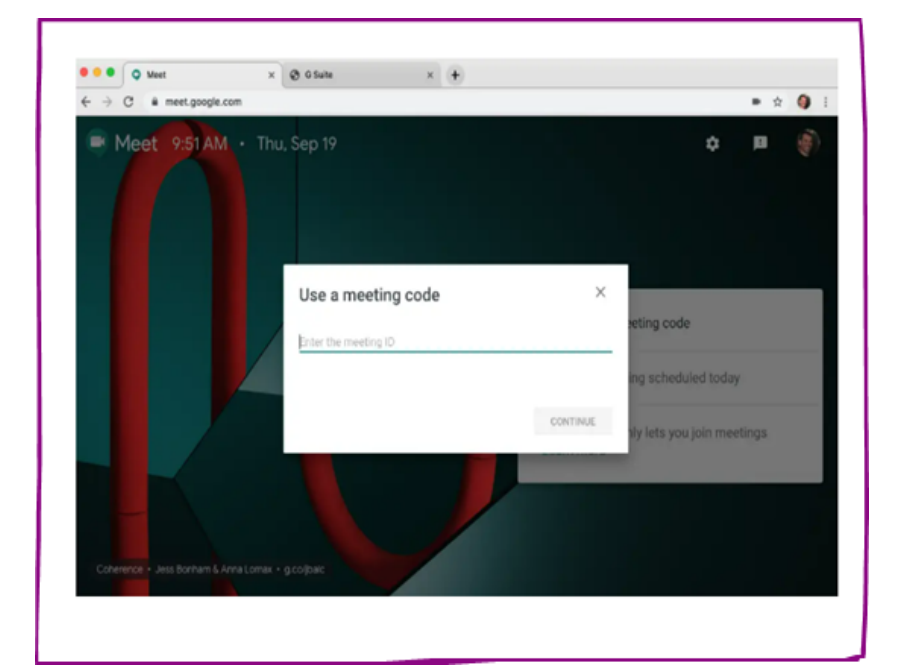

#### Etape 2.

Si nécessaire, utilisez le chat pour parler, laisser des commentaires ou permettre à vos élèves de poser des questions.

Vous pouvez également y partager des documents. Appuyez sur le trombone en bas à droite du chat.

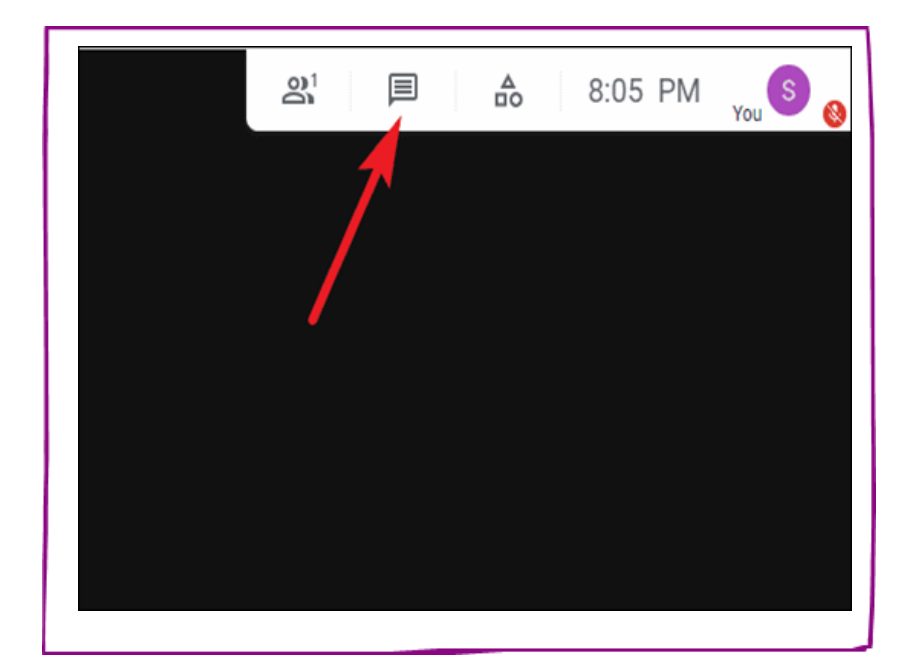

#### Etape 3.

Cliquez sur les 3 petits points pour activer les soustitres.

Ils vont apparaitre dans le bas de l'écran quand vous ou un de vos élèves commencera à parler.

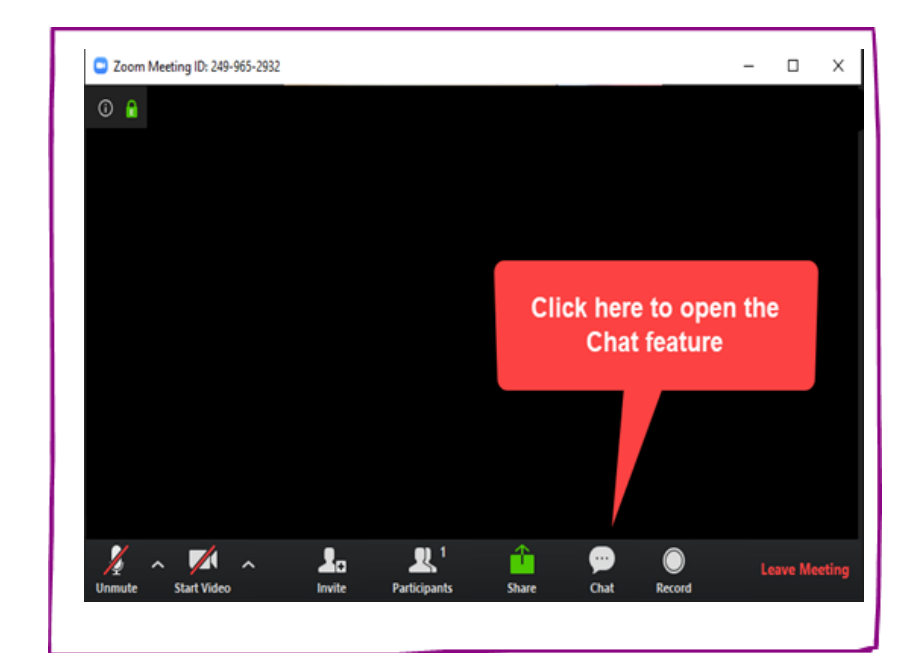

https://new.edmodo.com/